## ขั้นตอนการเข้าทำแบบทดสอบก่อนออกปฏิบัติงานสหกิจศึกษา

## ในระบบ E-Learning

- 1. เข้าสู่ระบบ <u>http://elearning.eng.rmuti.ac.th/course/category.php?id=18</u>
- 2. คลิกเข้าสู่ระบบ

| C (A lotoeve) elemingengmotuscti/course/stegosystep16418<br>ะบบการเรียนรู้ผ่านสื่ออิเล็กหรอนิกส์ คณะวิศวกรรมศาสตร์: รา<br>ระบบการเรียนรู้ผ่านสื่ออิเล็กหรอนิกส์ คณะวิศวกรรมศาสตร์<br>คณะวิศวกรรมศาสตร์ | ายวิชาทั้งหมด                           | ດ ກໍ ຊ<br>ຄຸດເອັ້ນໃນໃຫ້ເອົາຊີ່ງານແຫ່ (ເອົາສູ່ງານ |
|----------------------------------------------------------------------------------------------------|-----------------------------------------|--------------------------------------------------|
| -learning engineering 🕨 ประเภทของรายวิชา 🕨 สำนักงานคณะวิศวกรรมศาสตร์                                                                                                    |                                         | ดันหารายวิชา:                                    |
| ประเภทของรายวิชา                                                                                                    | : สำนักงานคณะวิศวกรรมศาสตร์ 🗸           |                                                  |
| ำนักงานคณะวิศวกรรมศาสตร์                                                                                                    |                                         |                                                  |
| งานสหกิจศึกษา คณะวิศวกรรมศาสตร์<br>Teacher: ปรรีณา เมืองรินทร์<br>Teacher: ประสาน เอื้อทาน<br>ชื                                                                                                    | งานสหกิจศึกษา คณะวิศวกรรมศาสตร์         |                                                  |
| ต้นหารายวิชา:                                                                                                    | เริ่ม                                   |                                                  |
| ٩                                                                                                    | ุณยังไม่ได้เข้าสู่ระบบค่ะ (เข้าสู่ระบบ) |                                                  |
|                                                                                                    | Silky Red template peer1 data center    |                                                  |
|                                                                                                    |                                         |                                                  |
|                                                                                                    |                                         |                                                  |
|                                                                                                    |                                         |                                                  |
| 🔎 Type here to search 🛛 🔿 🛱 🕐 🙀 🐖                                                                                                    |                                         | ∧ 🚱 🖟 Φ) 📥 🗤 24-Να                               |

- 3. Log in โดยใช้ User name และ password เดียวกับเข้าระบบบริการสหกิจศึกษา
- 4. คลิก เข้าสู่ระบบ

|                                       | คณะวิศวกรรมศาสตร์                                                                                                    |                                        |
|---------------------------------------|----------------------------------------------------------------------------------------------------|----------------------------------------|
| e-learning.engineering 🕨 สอกอนเขาเว่ม | าลับมาที่เว็บไซต์หี้?<br>เข้าสู่ระบบโดยใช้ชื่อผู้ใช้และรหัสผ่านข้างคุก<br>(เว็บบราวเซาร์ที่คุณใช้ต่องอนุญาดให้รับ cook <b>b () () ()</b><br>ชื่อผู้ใช้ praweena.ch<br>รหัสผ่าน เข่าสู่ระบบ<br>บุคคลทั่วไปสามารถเข่าชมได้เฉพาะรายวิชาที่มี สัญลักษณ์หลือผู้ผู้กำไปวิะับบบ<br>อยู่ นั้นคือ อนุญาดให้บุคคลทั่วไปเข้าศึกษาได้ นอกนั้น สำหรับท่านที่<br>เป็นสมาชิกเท่านั้น<br>เชิ่าสู่ระบบให้รู้กระหัสผ่าน ?<br>ไช่ ,ช่วยในการเข่าสู่ระบบด้วย | ิ<br>User และ pass<br>เริการสหกิจศึกษา |
|                                       | คุณยังไม่ได้เข่าสู่ระบบด่ะ (เข่าสู่ระบบ)<br>                                                                                                    |                                        |
| ・ P Type here to search O 日           |                                                                                                    | ∧ 💽 🔏 ¢) 🥌 🐜 10.27<br>24-Nov-20 1      |

5. คลิกงานสหกิจศึกษา คณะวิศวกรรมศาสตร์ (รวมถึงคณะบริหารธุรกิจและเทคโนโลยีสารสนเทศ)

| 🛚 sas - COCICTALUOfficial MV : 4' X   💆 Cooperative Education X   🚳 Mail - anthensausappunku unst : X   👔 (20+) anthafinin transmoundui : X 🏌 e-learning engineering shuhmu: X 🕇 | – o ×                                                    |
|----------------------------------------------------------------------------------------------------|----------------------------------------------------------|
| ← → C 🕼 โม่ปองศัย   elearning.eng.mutiac.th/course/category.php?id=18                                                                                                    | 여 Q ☆ 릐 🕒 :                                              |
| ระบบการเรียนรู้ผ่านสื่ออิเล็กทรอนิกส์ คณะวิศวกรรมศาสตร์: รายวิชาทั้งหมด<br>ระบบการเรียนรู้ผ่านสื่ออิเล็กทรอนิกส์ คณะวิศวกรรมศาสตร์<br>คณะวิศวกรรมศาสตร์                          | คุณเข้าสู่ระบบใหชื่อ นันที่พัฒน์ ช่วมะรัตน์ (ออกจากระบบ) |
| e-learning engineering 🕨 ประเภทของรายวิชา 🕨 สำนักงานคณะวิศวกรรมศาสตร์                                                                                                    | ดันหารายวิชา:                                            |
| ประเภทของรายวิชา: สำนักงานคณะวิศวกรรมศาสตร์ 🗸 🗸                                                                                                    |                                                          |
| สำนักงานคณะวิสวกรรมศาสตร์<br>งานสมกิจศึกษา คณะวิสวกรรมศาสตร์<br>Teacher: ประสาน เนื่องาน<br>Teacher: ประสาน เนื่องาน<br>อันนารอยุวิชาว                                           |                                                          |
|                                                                                                    |                                                          |
| คุณเข้าสู่ระบบในชื่อ นันที่พัฒน์ ช่วมเร็ดน์ (ออกจากระบบ)                                                                                                    |                                                          |
| พน้าพลัก Silky Red templatepeer1 data center                                                                                                    |                                                          |
|                                                                                                    | ∧ (2) ∉ 4+ ● 04 <sup>937</sup>                           |

## 6. สมัครเข้าเรียน โดยใช้รหัสย่อสาขาวิชาเป็นภาษาอังกฤษพิมพ์เล็ก เช่น โยธา ece เป็นต้น

| 🖸 isa - COCKTALLOfficial MV.) 🚸 🗙 👌 Cooperative Education 🛛 x 🛛 🔯 Mail - สหร้างรายมะสะขอมมร์แ มพ.: x 🛛 🛟 (20+) สหร้างโรเรียนกระบบสร์แ 🗴 👖 | νέλφανιδικόο Coop x + - σ ×                                                                      |
|----------------------------------------------------------------------------------------------------|--------------------------------------------------------------------------------------------------|
| ← → C 🔺 "bidhowñu   elearning.eng.rmuti.ac.th/course/enrol.php?id=123                                                                     | ् 🕁 🗊 😁 :                                                                                        |
| งานสหกิจศึกษา คณะวิศวกรรมศาสตร์<br>ระบบการเรียนรู้ผ่านสื่ออิเล็กทรอนิกส์ คณะวิศวกรรมศาสตร์<br>คณะวิศวกรรมศาสตร์                           | ອຸດແອ່າສູ່ຮະນນໃນชื่อ ນັນທີ່ທັດນຳ ຢ່ານະຮັດນ໌ (ອອກຈາກຮະນນ)                                         |
| <u>e-learning engineering</u> ► รายรีซ่าท∛ังหมด ► เข้าสู่ระบบในชื่อ Coop                                                                  |                                                                                                  |
| งานสหกิจศึกษา คณะวิศวกรรมศาสตร์<br>Teacher: ประสาน เมื่อสำนาร์<br>Teacher: ประสาน เมื่อหาน                                                | งานสหกิจศึกษา คณะวิศวกรรมศาสตร์                                                                  |
| รายริชานี้ ต่องการ "รหัสผ่าน<br>คุณควรได้รับรหัสผ่านเข้าเรียน:<br>                                                                        | สมัครเข้าเรียนโดยรหัสสาขาวิชาภาษาอังกฤษ พิมพ์เล็ก<br><sub>ธ์อทาน</sub> .<br>เช่น โยธา <b>ece</b> |
| คุณเข้าสู่ระบบในชื่อ <del>บันที่หัด</del> ณ์ :<br>พบ้าหลักSilky.Red template                                                              | วมเร็สน์ (aaกจากระบบ)<br>peer1 data center                                                       |
| 🗱 🔎 Type here to search 🔷 🛤 💽 💼 🔒 💽 📲 🗖                                                                                                   | ∧ 🕼 ∉ 0: 🖷 0% 1038 🖷                                                                             |

## 7. คลิกแบบสอบถามก่อนออกปฏิบัติงานสหกิจศึกษา1/2564

| in ±                         | โครงสร้างเก็ขอ                                                 | ช่าวล่าสุด                            |
|------------------------------|----------------------------------------------------------------|---------------------------------------|
| เรียนและผู้สนใจ              | See News forum                                                 | ตั้งทั่วข่อไหม่<br>(ยังไม่มีข่าว)     |
| ະມາໂຫນດ 🔹                    | ด้ถือเบาะว่า                                                   |                                       |
|                              | ารการการการการการการการการการการการการกา                       |                                       |
| ne Takan ata 1               |                                                                | กิจกรรมพิศาลังจะมีขึ้น                |
| 1010                         | <ul> <li>สามสามสามารถโดนท่านสีมหายาริสา</li> </ul>             | ไม่มีกิจกรรมที่กำลังจะเริ่ม           |
| บทุตสอบ                      |                                                                | ไปที่ปฏิทิน                           |
| บสอบถามสรางเอง               |                                                                | กิจกรรมใหม่                           |
| สงขอมูล                      | 1 🔯 เข้าพลลอง การทำข้อสอบแบบ Online (เข้าพลลองได้คนละ 2 ครั้ง) |                                       |
|                              | 🔯 แบบพลสอบก่อนออกปฏิบิติงานสหก็จศึกษา ภาคเรียนพี่ 2/2553       | A                                     |
|                              | 🔯 แบบทดสอบก่อนออกปฏิบัติงานสหกัจศึกษา ภาคเรียนที่ 1/2554       | กากรรมสาสุด                           |
|                              | 😋 แบบทดสอบก่อนออกปฏิบัติงานสหกิจศึกษา ภาคเรียนที่ 2/2554       | 2021, 11:01AM                         |
| 1.0                          | 😋 แบบทดสอบก่อนออกปฏิบัติงานสหลังศึกษา ภาคเรียนที่ 1/2555       | รายงานฉบับสมบูรณ์ของกิจกรรว<br>ส่วสุด |
| าชามสุง 🕐                    | 😋 แบบทดสอบก่อนออกปฏิบัติงานสหกิจศึกษา ภาคเรียนที่ 2/2555       | วิที่มีสาวไปหม่งหนึ่งแต่อาเรืองไ      |
| เการระบบ 🔹                   | 😋 แบบทดสอบก่อนออกปฏิบิติภามสหกิจศึกษา ภาคเรียนที่ 1/2556       | ครั้งสุดท้าย                          |
| ารแก้ไขในหน่านี้             | 😭 แบบทดสอบก่อนออกปฏิบิติงานสหกัดศึกษา ภาคเรียนที่ 2/2556       |                                       |
| โอต่า                        | 🕼 แบบทดสอบก่อนออกปฏิบัติงานสหกิจศึกษา ภาคเรียนที่ 1/2557       |                                       |
| ign roles                    | 🔯 แบบทดสอบก่อนออกปฏิบิติดานสหกิจศึกษา ภาคเรียนที่ 2/2557       |                                       |
| นนทั้งหมด                    | 😭 แบบทดสอบก่อนออกปฏิบิติดานสหกิจศึกษา ภาคเรียนที่ 1/2558       |                                       |
|                              | 🙀 แบบทดสอบก่อนออกปฏิบัติงานสหกัจศึกษา ภาคเรียนที่ 2/2558       |                                       |
| กรองข่อมด                    | 🕼 แบบทดสอบก่อนออกปฏิบิติงานสหกิจศึกษา ภาคเรียนที่ 1/2559       |                                       |
|                              | 🔀 แบบสอบถามก่อนออกปฏิบัติงานสหกิจศึกษา ภาคเรียนที่ 1/2559      |                                       |
| ň                            | 🔯 แบบสอบถาบก่อนออกปฏิบัติงานสหกิจศึกษา ภาคเรียนที่ 2/2559      |                                       |
| 0                            | ™ แบบสอบถามก่อนออกปฏิบัติงานสหกิจศึกษา ภาคเรียนที่ 1/2560      |                                       |
| 1014                         | 🔀 แบบสอบถาบก่อนออกปฏิบัติงานสหกัจศึกษา ภาคเรียนที่ 1/2561      |                                       |
| 21                           | 🙀 แบบสอบถามก่อนออกปฏิบัติงานสหกัจศึกษา ภาครียนที่ 2/2561       |                                       |
|                              | 18 แบบสอบถามก่อนออกปฏิบัติงานสหกิจที่กษา ภาคเรียนที่ 1/2562    |                                       |
| and an Burton Roman          | 🙀 แบบสอบถามก่อนออกปฏิบิษีอานสหก็จดีกษา ภาคเรียนที่ 2/2562      |                                       |
| p                            | N aaa                                                          |                                       |
| วดสวนคว                      | 🕅 แทนสองการที่อี่น้องแสนต้อสัญหา การเรียงที่ 1/2563            |                                       |
| ອງອາກາວວັນ                   | 1% แบบสอบถามก่อนออกปฏิบัติอานสหตัวสุที่พรา ภาคณีทนที่ 2/2561   |                                       |
| สหกิจศึกษา คณะ<br>กรรมศาสตร์ | 😢 แบบสอบงามก่อนออกปฏิมีหานสฟาหลักษา การเรียนที่ 1/2564         |                                       |
| ส์งหมด                       |                                                                |                                       |
|                              | 2 💼 ส่งแบบฟลร์ม CoopO6 ประจากคลริสหที่ 2 มีการศึกษา 2562       |                                       |
|                              | —                                                              |                                       |
|                              |                                                                |                                       |
|                              | จ และเมษะมี Coobi/ กระบบครามนา 595                             |                                       |

- 8. ทำแบบทดสอบ
- 9. ส่งข้อสอบ เสร็จสิ้นการทดสอบ